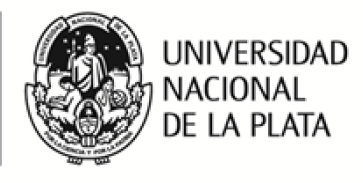

## Guía para configurar la validación de la/s firma/s digital/es en un documento en PDF.

Esta guía fue realizada con el fin de poder configurar el programa Adobe Acrobat Reader DC para verificar la validez de la/s firma/s digital/es incrustadas en un documento en formato PDF.

- 1. Mediante el programa Adobe Acrobat Reader DC, abrir un archivo que posea al menos una firma digital incrustada en él.
- 2. Debido a la configuración automática del programa, nos aparecerá en la parte superior de la página principal un cartel en color celeste que nos advierte: "Hay al menos una firma que presenta problemas", como podemos observar en la imagen.

El mismo nos indica que el programa no reconoce la validez del Certificado dado que la firma del documento fue realizada con un Certificado digital emitido por una autoridad de certificación que Adobe no tiene reconocida por defecto como una autoridad de confianza.

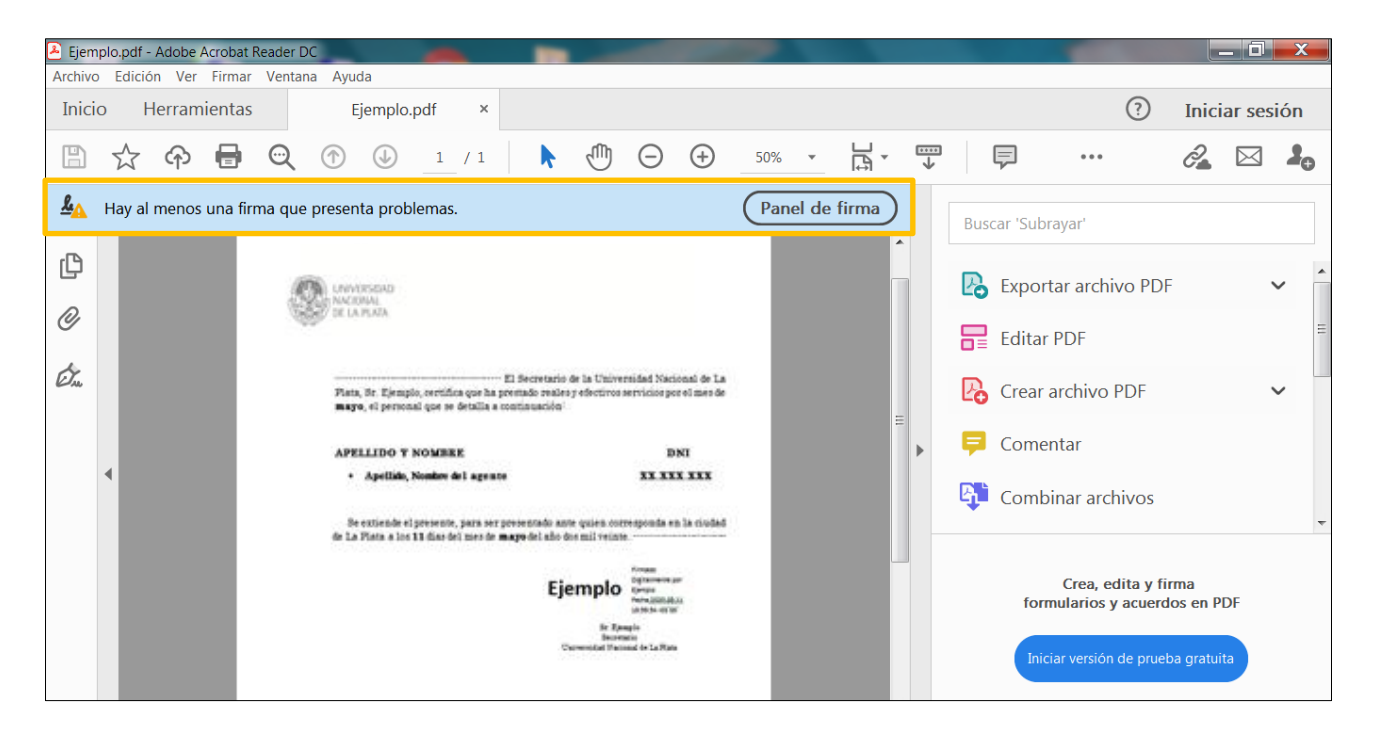

Para que el programa confié en todos los certificados raíz del almacén de certificados de Windows debemos realizar la configuración mediante los siguientes pasos:

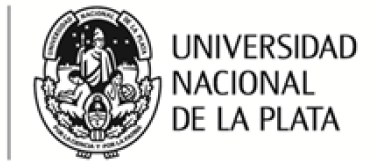

Firma Digital

JURÍDICO-LEGALES

Prosecretaria Legal y Técnica

SECRETARÍA DE ASUNTOS

3. En la barra de herramientas de Adobe, debemos ingresar a "Edición", y al final del listado encontraremos la opción "Preferencias" que seleccionaremos mediante un clic.

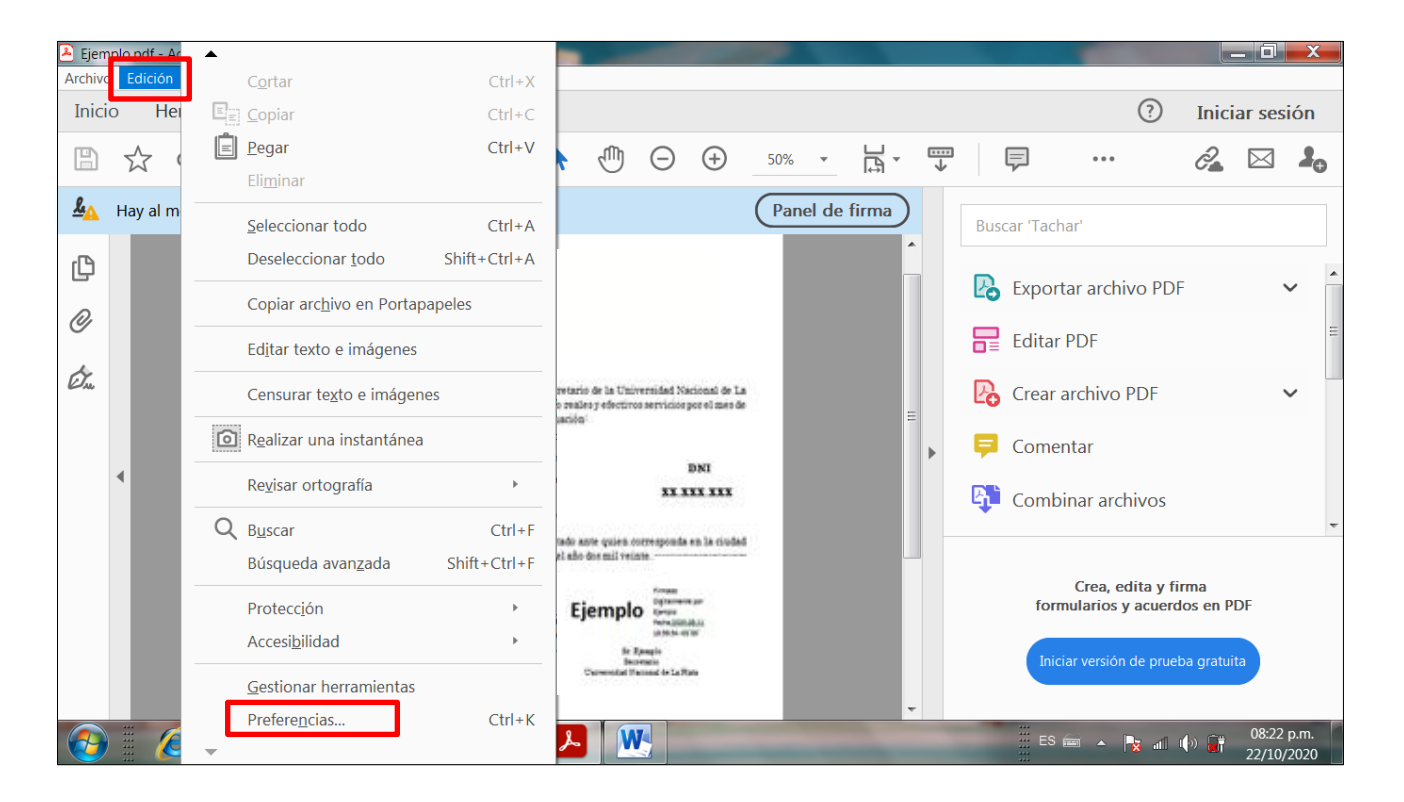

4. Se abrirá la siguiente ventana, en la cual debemos seleccionar "Firmas".

| Preferencias                                                                                                    | The second loss loss little and the second loss loss loss loss loss loss loss los                                                                                                    |                                                                                                    |
|----------------------------------------------------------------------------------------------------|----------------------------------------------------------------------------------------------------|----------------------------------------------------------------------------------------------------|
| Categorías:<br>Comentario<br>Documentos                                                                                                    | Presentación y ampliación predeterminadas Presentación de página: Automático   Ampliación/reducc                                                                                                    | ión: Automático 🗸                                                                                                    |
| General<br>Pantalla completa<br>Presentación de página                                                                                                    | Resolución<br>© Usar configuración del sistema: 120 píxeles/pulgada  @ Resolución p                                                                                                    | ersonalizada: 110 píxeles/pulgada                                                                                     |
| 3D y mutimedia<br>Accesibilidad<br>Administrador de confianza<br>Buscar<br>Confianza en contenido multimedia (heredado)<br>Cuentac de correo electrónico<br>Firmas<br>Formularios<br>Identidad<br>Idioma | Representación         Suavizar texto:       Para pantallas de equipo portátil/LCD          V Suavizar arte lineal       Suavizar imágenes         V Mejorar líneas finas       Usar caché de página                                                | E                                                                                                    |
| Internet<br>JavaScript<br>Lectura<br>Medición (2D)<br>Medición (3D)<br>Medición (Geo)<br>Multimedia (heredado)<br>Ortografía<br>Rastreador<br>Revisión<br>Seguridad                                      | Contenido e información de la página          Image: Contenido e información de la página         Image: Contenido e información de la página         Image: Contenido e información de la página lógica         Usar Previsualizar sobreimpresión: | Usar ampliación/reducción suave  Mostrar cuadricula de transparencia  Mostrar siempre el tamaño de página del documer |
| •                                                                                                    | III                                                                                                    |                                                                                                    |

*Edificio de Presidencia* | *Avenida 7 nº 776* | *C.P.1900* | *La Plata* | *Buenos Aires* | *República Argentina Tel.: 221 644 7072* | *firma.digital@presi.unlp.edu.ar* |*www.unlp.edu.ar* 

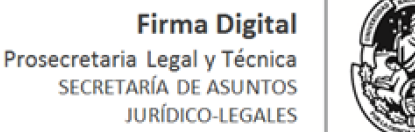

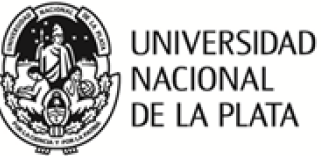

5. Se desplegará un listado bajo el título "Firmas Digitales", en el cual buscaremos el subtítulo "Verificación", y seleccionaremos el botón "Más..." del mismo.

| Categorías                                   |                                                                                                   |     |           |
|----------------------------------------------|---------------------------------------------------------------------------------------------------|-----|-----------|
| Categorias.                                  | Firmas digitales                                                                                  |     | ar sesión |
| Comentario                                   | ·······                                                                                           |     |           |
| Documentos                                   | Creación y aspecto                                                                                |     |           |
| General                                      | Or sisses de sentrel de seus siés de finne                                                        |     |           |
| Pantalla completa                            | Opciones de control de creación de firmas     Establasas al aspasta da las firmas en un desumente | Más |           |
| Presentación de página                       | Establecer el aspecto de las limitas en un documento                                              |     |           |
| 3D v mutimedia                               | Verificación                                                                                      |     |           |
| Accesibilidad                                |                                                                                                   |     | ×         |
| Administrador de confianza                   | <ul> <li>Controlar cómo y cuándo se verifican las firmas</li> </ul>                               | Más |           |
| Buscar                                       |                                                                                                   |     | Ξ         |
| Confianza en contenido multimedia (heredado) |                                                                                                   |     |           |
| Cuentas de correo electrónico                | Identidades y certificados de confianza                                                           |     |           |
| Firmas                                       |                                                                                                   |     | ×         |
| Formularios                                  | Crear y administrar identidades para firmar                                                       | Más |           |
| Identidad                                    | <ul> <li>Administrar credenciales usadas para confiar en documentos</li> </ul>                    |     |           |
| Idioma                                       |                                                                                                   |     |           |
| Internet                                     | Marca de hora del documento                                                                       |     |           |
| JavaScript                                   |                                                                                                   |     |           |
| Lectura                                      | <ul> <li>Configurar ajustes de servidor de marca de hora</li> </ul>                               | Más |           |
| Medición (2D)                                |                                                                                                   |     |           |
| Medición (3D)                                |                                                                                                   |     |           |
| Medición (Geo)                               |                                                                                                   |     |           |
| Multimedia (heredado)                        |                                                                                                   |     | DE        |
| Ortografía                                   |                                                                                                   |     | P.        |
| Rastreador                                   |                                                                                                   |     |           |
| Revisión                                     |                                                                                                   |     |           |

6. Esa acción nos abrirá la ventana "Preferencias de verificación de firmas", en la cual encontraremos, al final y bajo el título de "Integración de Windows", dos opciones a tildar.

| Pre Preferencias de verificación de firma                                                                                                    |                                                                                                    | X | - 0 X     |
|----------------------------------------------------------------------------------------------------|----------------------------------------------------------------------------------------------------|---|-----------|
| <ul> <li>Utilizar el método especificado por el documer</li> <li>Utilizar el método especificado por el documer</li> <li>Utilizar siempre el método predeterminado:</li> <li>Requerir la comprobación de revocación de certifica</li> <li>Usar marcas de hora caducadas</li> </ul>     | nto; avisar si no está disponible<br>nto; si no está disponible utilizar el método predeterminado<br>Seguridad predet. de Adobe |   | ar sesión |
| <ul> <li>Ignorar información de validación de documento</li> <li>Hora de verificación</li> <li>Verificar firmas mediante:         <ul> <li>Hora en la que se creó la firma</li> <li>Hora segura (marca de hora) incrustada<br/>en la firma</li> <li>Hora actual</li> </ul> </li> </ul> | Información de verificación<br>Agregar automáticamente información de verificación al guardar PDF firmado:                      | Ш |           |
| Integración de Windows<br>Confiar en TODOS los certificados raíz del almacén de<br>Validando firmas<br>Validando documentos certificados<br>La selección de cualquiera de estas opciones pued<br>contenido de confianza. Tenga cuidado antes de h                                      | certificados de Windows para:<br>le provocar que cualquier material se trate como<br>nabilitar estas funciones.                 |   | DF<br>a   |

Edificio de Presidencia | Avenida 7 nº 776 | C.P.1900 | La Plata | Buenos Aires | República Argentina Tel.: 221 644 7072 | firma.digital@presi.unlp.edu.ar |www.unlp.edu.ar

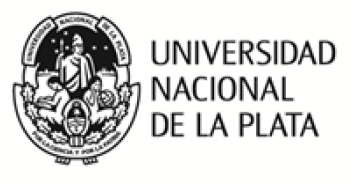

7. Una vez tildadas ambas opciones, procedemos a cliquear en "Aceptar".

| 差 Ejem Pre          | Preferencias de verificación de firma                                                                                                    | X | T | ) <u>×</u> |
|---------------------|----------------------------------------------------------------------------------------------------|---|---|------------|
| Inici               | <ul> <li>Utilizar el método especificado por el documento; avisar si no está disponible</li> <li>Utilizar el método especificado por el documento; si no está disponible utilizar el método predeterminado</li> </ul>                                                                                                    | * | • | ón         |
|                     | O Utilizar siempre el método predeterminado: Seguridad predet. de Adobe 🔹                                                                                                    |   |   | 20         |
| <u><u>&amp;</u></u> | Requerir la comprobación de revocación de certificados al comprobar firmas siempre que sea posible                                                                                                    |   |   |            |
| C                   | <ul> <li>✓ Usar marcas de hora caducadas</li> <li>☐ Ignorar información de validación de documento</li> </ul>                                                                                                    |   |   |            |
| 0                   | Hora de verificación     Información de verificación       Verificar firmas mediante:     Agregar automáticamente información de verificación al guardar PDF firmado:                                                                                                    |   | Ш |            |
| Ċ.                  | Hora en la que se creó la firma     Preguntar cuando la información de verificación es demasiado grande     Hora segura (marca de hora) incrustada     O Hora actual     O Hora actual                                                                                                    | = |   | •          |
|                     | Integración de Windows<br>Confiar en TODOS los certificados raíz del almacén de certificados de Windows para:<br>Validando firmas<br>Validando documentos certificados<br>La selección de cualquiera de estas opciones puede provocar que cualquier material se trate como<br>contenido de confianza. Tenga cuidado antes de habilitar estas funciones.<br>Ayuda |   |   |            |

8. Apareceremos nuevamente en la ventana "Preferencias", donde debemos cliquear sobre el botón "Aceptar" que se encuentra al final.

| 🔑 Ejen       | Preferencias                                                                                 |                                                                                                    |                  | X | X   |
|--------------|----------------------------------------------------------------------------------------------|----------------------------------------------------------------------------------------------------|------------------|---|-----|
| Archiv       | Accesibilidad                                                                                | Controlar cómo y cuándo so verifican los firmas                                                            |                  | * |     |
| Inic         | ci Administrador de confianza<br>Buscar                                                      | Controlar como y cuando se venticar has inmas                                                              | Más              |   | ón  |
| B            | Confianza en contenido multimedia (heredado)<br>Cuentas de correo electrónico<br>Firmas      | Identidades y certificados de confianza                                                                    |                  |   | 20  |
| <u>&amp;</u> | Formularios<br>Identidad                                                                     | Crear y administrar identidades para firmar     Administrar credenciales usadas para confiar en documentos | Más              |   |     |
| C            | Internet<br>JavaScript                                                                       | Marca de hora del documento                                                                                |                  |   | . ^ |
| Ø            | Lectura<br>Medición (2D)<br>Medición (3D)                                                    | Configurar ajustes de servición de marca de nora                                                           | Más              |   | E   |
| (Tao         | Medición (Geo)<br>Multimedia (heredado)<br>Ortografía<br>Rastreador<br>Revisión<br>Seguridad |                                                                                                    |                  | Ш |     |
|              | Seguridad (mejorada)<br>Servicios en línea de Adobe<br>Unidades                              |                                                                                                    |                  |   | -   |
|              |                                                                                              |                                                                                                    | Aceptar Cancelar |   |     |

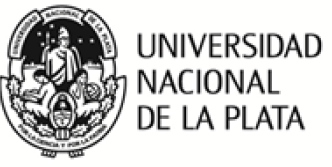

9. De esta manera habremos configurado el programa Adobe para que confíe en todos los certificados raíz del almacén de certificados de Windows, tal como nos confirma el cartel celeste.

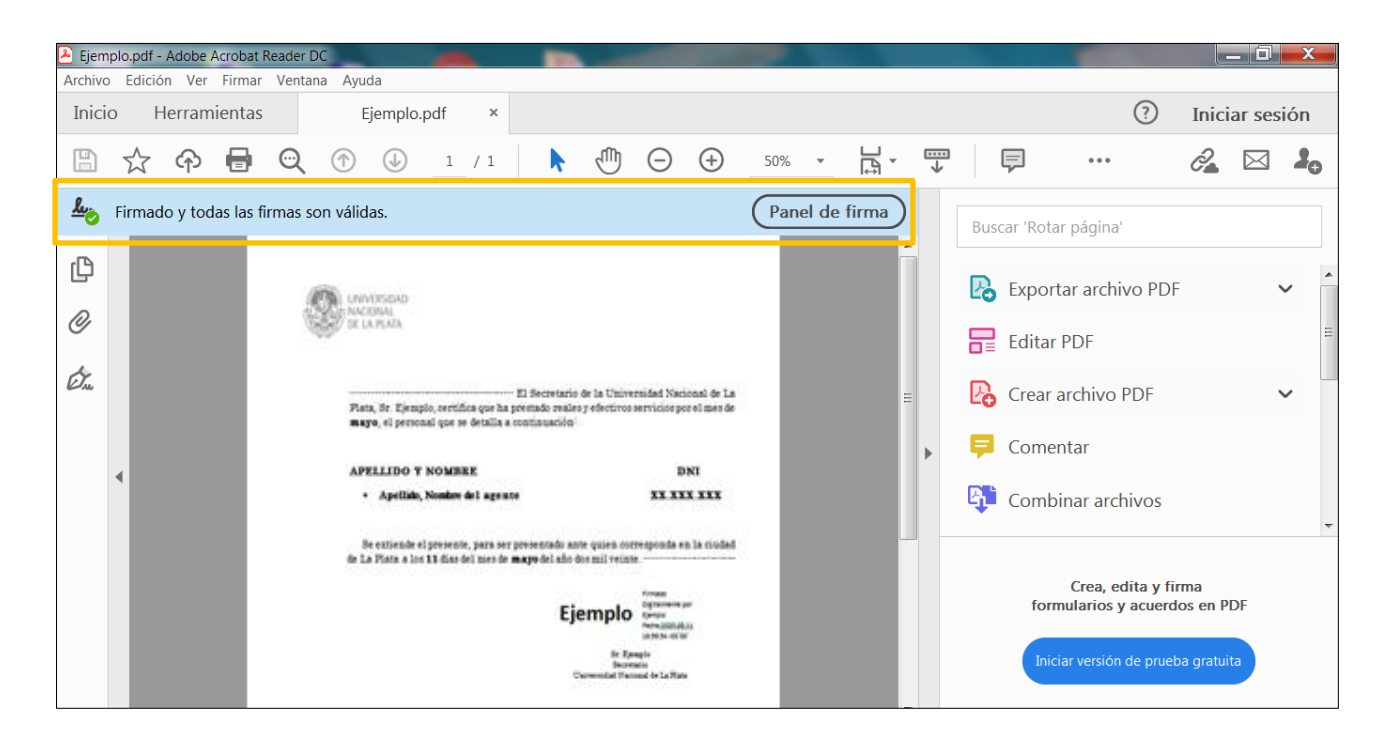

Realizado el día: 24 de febrero de 2021. Por: Ayelén Fernández Maiola Asesorada por: Ana C. Lacunza y Miguel Marafuschi.